# RRC101-IP

## Schnellstartanleitung

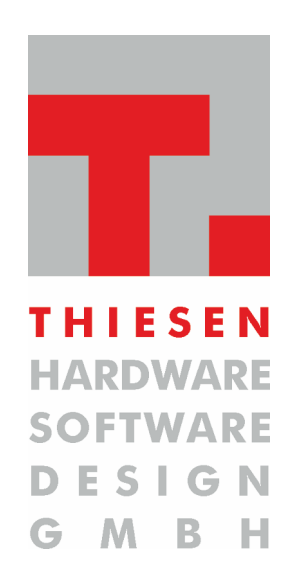

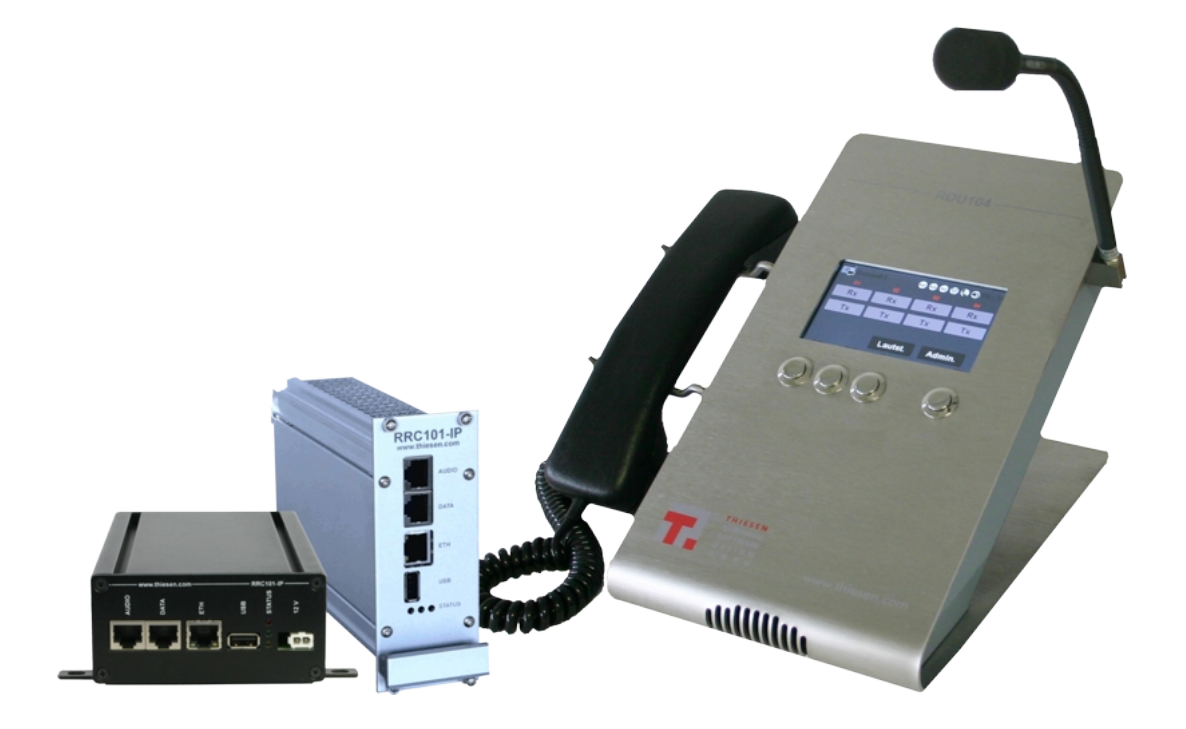

Dokumenten-Version : 1.0 Stand : 13.10.2016

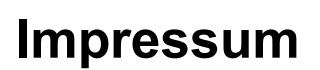

#### Herausgeber

Thiesen Hardware- & Software-Design GmbH Kommunikationstechnik

| Version                          | Stand                                           | Status                                            |
|----------------------------------|-------------------------------------------------|---------------------------------------------------|
| 1.0                              | 13.10.2016                                      | Freigegeben                                       |
| Autor                            | Inhaltlich geprüft                              | Freigegeben von                                   |
| André Wohnig                     | Erik Habicht                                    | André Wohnig                                      |
| Ansprechpartner                  | Telefon                                         | E-Mail                                            |
| Erik Habicht<br>Kevin Bellenbaum | +49 (0) 66 41 / 979-141<br>+49 (0) 66 41 / 979- | e.habicht@thiesen.com<br>k.bellenbaum@thiesen.com |

#### Kurzinfo

Schnellstartanleitung, bzw. erste Schritte / Konfiguration, für das Anschließen und Einrichten eines RRC101-IP.

Copyright © 2016 by Thiesen Hardware- & Software-Design GmbH

Alle Rechte, auch die des auszugsweisen Nachdrucks, der fotomechanischen Wiedergabe (einschließlich Mikrokopie) sowie der Auswertung durch Datenbanken oder ähnliche Einrichtungen, vorbehalten.

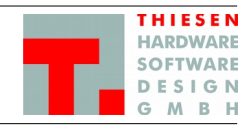

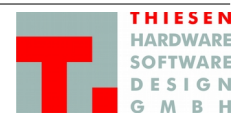

## Inhaltsverzeichnis

| 1 | Vora | aussetzungen / Präambel                          | 4  |
|---|------|--------------------------------------------------|----|
| 2 | Kon  | nfiguration                                      | 4  |
|   | 2.1  | Allgemeine Vorgehensweise / Anschluss der Geräte | 4  |
|   | 2.2  | Server Konfiguration                             | 5  |
|   | 2.3  | Client Konfiguration                             | 9  |
|   | 2.4  | Verbindungen überprüfen                          |    |
|   | 2.5  | Passwort des Webinterfaces ändern                | 11 |
| 3 | Stee | ckerbelegung                                     | 12 |
|   | 3.1  | AUDIO                                            |    |
|   | 3.2  | DATA                                             |    |

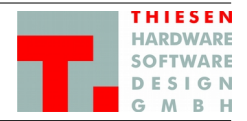

## 1 Voraussetzungen / Präambel

- 1. PC oder Notebook/Laptop  $\rightarrow$  im folgenden als PC bezeichnet
- 2. Switch + entsprechende Netzwerkkabel oder ein Crossover-Kabel  $\rightarrow$  wir empfehlen einen Switch
- 3. Alle Geräte (RRC101-IP, RDU104, RRC101-IP-Marine) sind im Auslieferungszustand und besitzen die IP-Adresse 192.168.56.1
- 4. Ziel ist es, alle Geräte über einen Switch in einem lokalen Netzwerk zu konfigurieren.

## 2 Konfiguration

#### 2.1 Allgemeine Vorgehensweise / Anschluss der Geräte

- IP Adresse des PC auf das richtige Netz (192.168.56.0) f
  ür den Adressbereich 192.168.56.1 (voreingestellte IP-Adresse der Ger
  äte) und 192.168.56.2 bis 192.168.56.254 einstellen. Empfohlene IP-Adresse: 192.168.56.100
- 2. PC mit dem Switch verbinden.
- 3. Nacheinander die Geräte einzeln an den Switch anschließen und nachfolgende Schritte ausführen. Zuerst den Server anschließen, danach die Clients.
- 4. Auf dem PC einen Browser (wir empfehlen Mozilla Firefox) öffnen und die IP-Adresse des RRC101-IPs 192.168.56.1 in der Adresszeile eingeben und mit **<Enter>** bestätigen.
- Als nächstes erscheint im Browser der Login-Dialog. Mit nachfolgenden (Standard) Login-Daten einloggen: Username : admin Password : admin
- 6. Das Webinterface wird geöffnet.

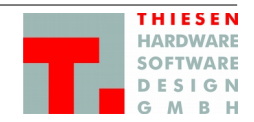

## 2.2 Server Konfiguration

Als erstes wird der Server konfiguriert. Diese Schritte müssen auch durchgeführt werden, wenn es sich um eine Punkt-zu-Punkt-Verbindung handelt  $\rightarrow$  Ein "Punkt" ist dann der Server, der andere der Client.

 Server IP-Adresse einstellen. Dazu aus dem Menü "System" → "Ethernet" auswählen. Folgende Einstellungen vornehmen:

| ♦ ♦ (i) 192.168.56.1/#   |                                             |                          |          | C Suchen | ☆自 | - | 🔁  = | ↓ 1 |
|--------------------------|---------------------------------------------|--------------------------|----------|----------|----|---|------|-----|
| T. ProFrame -= Log-in =- |                                             |                          |          |          |    |   |      |     |
|                          | AARDWARE<br>SOFTWARE<br>DISION<br>RRC101-IP | Status Server - Client - | System - |          |    |   |      |     |
|                          | System / Ethern                             | net •Help                |          |          |    |   |      |     |
|                          | IPv4 Method Ma                              | anual                    |          |          |    |   | •    | 1   |
|                          | IP address 192                              | 2.168.50.187             |          |          |    |   |      |     |
|                          | Subnet mask 255                             | 5.255.255.0              |          |          |    |   |      |     |
|                          | Default gateway 192                         | 2.168.50.1               |          |          |    |   |      |     |
|                          | Nameserver 1 192                            | 2.168.50.1               |          |          |    |   |      |     |
|                          | Nameserver 2                                |                          |          |          |    |   |      |     |
|                          | Ports energy                                |                          |          |          |    |   |      |     |
|                          | TCP/IP Port Web Server 80                   |                          |          |          |    |   |      |     |
|                          | Duplicated Add                              | lress Detectio           |          |          |    |   |      |     |
|                          | Active                                      |                          |          |          |    |   |      | •   |
|                          | Timeout 2                                   |                          |          |          |    |   |      |     |
|                          | Apply                                       |                          |          |          |    |   |      |     |
| IP address               | → gewünschte II                             | P-Adresse                |          |          |    |   |      |     |
| Subnet mask              | $\rightarrow$ entsprechend                  | e Subnet-Maske           |          |          |    |   |      |     |

Sollte eine Anbindung über das Internet gewünscht werden, dann müssen noch "**Default gateway**" und "**Nameserver**" angepasst werden

Die Einstellungen mit "*Apply*" bestätigen und im Dialog "*Your changes have been saved.*" die Änderungen durch einem Neustart aktivieren  $\rightarrow$  Button "*Reboot*" drücken  $\rightarrow$  das Gerät vollzieht einen Neustart, der ca. 2 Minuten dauert.

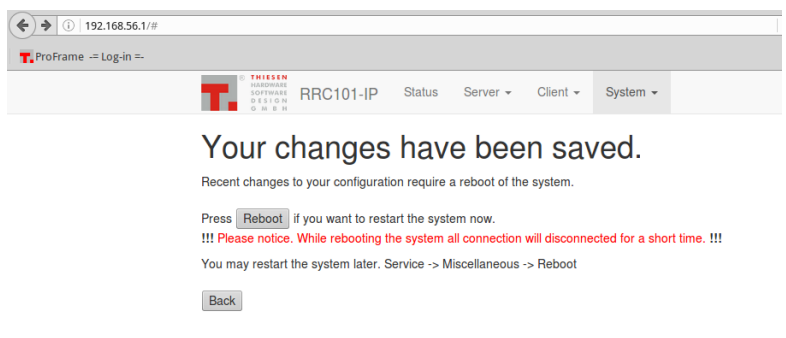

#### RRC101-IP – Schnellstartanleitung Kommunikationstechnik

| THIESEN  |
|----------|
| HARDWARE |
| SOFTWARE |
| DESIGN   |
| GMBH     |

8. Startvorgang auf Automatik stellen

Hierzu aus dem Menü "**Server**"  $\rightarrow$  "**Status**" wählen und den "**Startup type**" auf "**Automatic**" setzen. Die Änderung über den Button "**Apply**" bestätigen  $\rightarrow$  hier ist kein Reboot notwendig. Die Änderung wird durch eine entsprechende Meldung "*Your changes have been saved*." bestätigt.

| ♦ 🖉 ें।   192.168.50.187/# |                                                     |                  |              |                 |          |          |
|----------------------------|-----------------------------------------------------|------------------|--------------|-----------------|----------|----------|
| T. ProFrame -= Log-in =-   |                                                     |                  |              |                 |          |          |
|                            | 8 THIESEN<br>HARDWARE<br>SOFTWARE<br>DESIGN<br>GMBH | RRC101-IP        | Status       | Server -        | Client - | System - |
|                            | Server                                              | / Statu          |              |                 |          |          |
|                            | Description:                                        | Clients can conr | nect to char | inels on the se | erver.   |          |
|                            | Service status:                                     | Automatic        |              | Apply           |          |          |
|                            | Start                                               | Stop Resta       | rt           |                 |          |          |

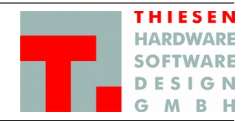

#### 9. Clients eintragen

Damit sich der/die Clients mit dem Server verbinden können, muss für jeden Client eine Username-Passwort – Kombination eingetragen werden. Über diese Kombination authentifizieren sich später die Clients am Server.

Aus dem Menü "**Server**"  $\rightarrow$  "*Clients*" auswählen, einen Client durch setzen des Hakens vor der entsprechenden Nummer aktivieren und für jeden aktivierten Client entsprechend die Username-Passwort – Kombination eintragen. Sowohl *Username* als auch *Password* sind frei wählbar unterliegen aber unten angegebenen Restriktionen.

| <ul> <li>Interpretation</li> <li>Interpretation</li> <li>Interpretation<th></th><th></th><th></th><th></th><th>C</th><th>🔍 Suchen</th><th><b>☆</b></th><th>Ê</th><th>-</th><th>•</th><th>+</th></li></ul> |           |                                |                                 |          | C     | 🔍 Suchen | <b>☆</b> | Ê | - | • | + |
|----------------------------------------------------------------------------------------------------|-----------|--------------------------------|---------------------------------|----------|-------|----------|----------|---|---|---|---|
| T. ProFrame -= Log-in =-                                                                                                    |           |                                |                                 |          |       |          |          |   |   |   |   |
|                                                                                                    | <b>T.</b> | HARDWARE<br>SOFTWARE<br>DESIGN | 101-IP Status Server - Client - | System - |       |          |          |   |   |   |   |
|                                                                                                    |           | G M B H                        |                                 |          |       |          |          |   |   |   |   |
|                                                                                                    | Ser       | rver / C                       | lients etem                     |          |       |          |          |   |   |   |   |
|                                                                                                    | 001       |                                |                                 |          |       |          |          |   |   |   |   |
|                                                                                                    | #         | Client                         | Username                        |          | Passw | ord      |          |   |   |   |   |
|                                                                                                    |           | 01                             | local client                    |          |       |          |          |   |   |   |   |
|                                                                                                    |           | 02                             | Channel02                       |          | ••••• | ••••     |          |   |   |   |   |
|                                                                                                    |           | 03                             | Channel03                       |          | ••••• | •••      |          |   |   |   |   |
|                                                                                                    |           | 04                             |                                 |          |       |          |          |   |   |   |   |
|                                                                                                    |           | 05                             |                                 |          |       |          |          |   |   |   |   |
|                                                                                                    |           | 06                             |                                 |          |       |          |          |   |   |   |   |
|                                                                                                    |           | 07                             |                                 |          |       |          |          |   |   |   |   |
|                                                                                                    |           | 08                             |                                 |          |       |          |          |   |   |   |   |
|                                                                                                    |           | 09                             |                                 |          |       |          |          |   |   |   |   |
|                                                                                                    |           | 10                             |                                 |          |       |          |          |   |   |   |   |
|                                                                                                    |           | 11                             |                                 |          |       |          |          |   |   |   |   |
|                                                                                                    |           | 12                             |                                 |          |       |          |          |   |   |   |   |
|                                                                                                    | Apply     | ]                              |                                 |          |       |          |          |   |   |   |   |

Die eingegebenen Werte über den Button "*Apply*" bestätigen und im anschließenden Dialog "*Your changes have been saved.*" die Änderungen über den Button "*Restart*" aktivieren  $\rightarrow$  der Restart dauert nur wenige Sekunden.

Der "*Client 01"* ist der Server, der intern auch als Client geführt wird. Diese Einstellung kann nicht verändert werden.

Restriktionen: - Gültige Zeichen: A-Z, a-z, 0-9 und die Sonderzeichen ".", "\_", "-"

- Länge Username : 5 bis 20 Zeichen
- Länge Password : 3 bis 30 Zeichen
- Sonderzeichen ".", "\_", "-" dürfen nicht am Anfang und nicht am Ende verwendet werden

#### RRC101-IP – Schnellstartanleitung Kommunikationstechnik

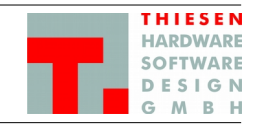

#### 10. Mindestens eine Gruppe einrichten

In Gruppen wird geregelt, welche Geräte miteinander kommunizieren können bzw. dürfen. Es muss mindestens eine Gruppe aktiv sein, damit eine Kommunikation zu Stande kommt.

| <ul> <li>192.168.50.187/#</li> </ul> |                                                          |        |          |          | ▽   (    | C Q Suchen | ☆ 自 | 🔁 💌 🖊 | 俞 | ABI |
|--------------------------------------|----------------------------------------------------------|--------|----------|----------|----------|------------|-----|-------|---|-----|
| T. ProFrame -= Log-in =-             |                                                          |        |          |          |          |            |     |       |   |     |
|                                      | * THIESEN<br>HARDWARE<br>SOFTWARE<br>DESIGN<br>RRC101-IP | Status | Server - | Client - | System - |            |     |       |   |     |

#### Server / Groups •Help

| Group   | 01 Gro | up01   |              | • |
|---------|--------|--------|--------------|---|
| Name    | Group0 | 1      |              |   |
| Members | #      | Client | Name         |   |
|         |        | 01     | local client |   |
|         |        | 02     | Channel02    |   |
|         |        | 03     | Channel03    |   |
|         |        | 04     |              |   |
|         |        | 05     |              |   |
|         |        | 06     |              |   |
|         |        | 07     |              |   |
|         |        | 08     |              |   |
|         |        | 09     |              |   |
|         |        | 10     |              |   |
|         |        | 11     |              |   |
|         |        | 12     |              |   |
|         |        |        |              |   |

Apply

Aus dem Menü "**Server**"  $\rightarrow$  "**Groups**" wählen.

Die Anzahl der zu Verfügung stehenden Gruppen ist abhängig von der Anzahl der maximal möglichen

| Clients: | 2 – 8   | Clients | $\rightarrow$ | 8 Gruppen  |
|----------|---------|---------|---------------|------------|
|          | 9 – 16  | Clients | $\rightarrow$ | 16 Gruppen |
|          | 17 – 24 | Clients | $\rightarrow$ | 24 Gruppen |
|          | 25 – 32 | Clients | $\rightarrow$ | 32 Gruppen |

In der Dropdown-Box "Group" sind bereits die maximal zu Verfügung stehenden Gruppen hinterlegt.

Um eine Gruppe einzustellen muss aus der Dropdownbox die Gruppe "**01 Group01**" ausgewählt werden  $\rightarrow$  es werden die unter Punkt "9. *Clients eintragen*" eingestellten Clients angezeigt.

Um einen Client der Gruppe hinzuzufügen, muss einfach ein Haken in der Spalte "#" gesetzt werden. Wird der Haken bei einem Client nicht gesetzt, so kann dieser Client nicht mit den anderen Geräten in dieser Gruppe kommunizieren (siehe Client03).

Die Namen der Gruppen können geändert werden, indem bei der ausgewählten Gruppe im Feld "**Name**" eine neue Bezeichnung eingegeben wird.

Alle eingetragenen Daten werden über den Button "*Apply*" übernommen. Im anschließenden Dialog "*Your changes have been saved.*" die Änderungen über den Button "*Restart*" aktivieren  $\rightarrow$  der Restart dauert nur wenige Sekunden.

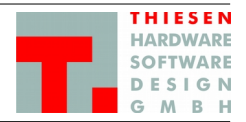

## 2.3 Client Konfiguration

#### 11. Client IP-Adresse einstellen.

Dazu aus dem Menü "**System**" → "**Ethernet**" auswählen und folgende Einstellungen vornehmen: gewünschte IP-Adresse **IP** address  $\rightarrow$ Subnet mask  $\rightarrow$ entsprechende Subnet-Maske

Sollte eine Anbindung über das Internet gewünscht werden, dann müssen noch "Default gateway" und "Nameserver" angepasst werden

Die Einstellungen mit "Apply" bestätigen und im anschließenden Dialog "Your changes have been saved." die Änderungen über den Button "*Reboot*" aktivieren  $\rightarrow$  der Neustart dauert ca. 2 Minuten.

#### 12. Verbindung zum Server herstellen

Im Client muss die Verbindung zum Server eingetragen werden. Dazu den Menüpunkt "Client" → "Remote Station" wählen.

Name  $\rightarrow$ Hier kann ein sprechender Name für den Server, mit dem sich verbunden wird, eingetragen werden. Diese Eingabe wird nicht auf den anderen Clients übernommen! Hier muss die IP-Adresse des Servers, die unter Punkt "7. Server IP-Adresse Address  $\rightarrow$ einstellen" eingestellt wurde, eingetragen werden. Port Das ist der im Server hinterlegte TCP/IP-Port (Control), der standardmäßig nicht  $\rightarrow$ geändert werden muss. Port-Einstellungen werden im Server unter "Server" 

— "Ports" eingestellt und müssen bei Änderung auf jedem Client angepasst werden. Username  $\rightarrow$ Hier muss ein entsprechender Username, der unter Punkt "9. Clients eintragen" hinterlegt wurde, eingetragen werden. Password  $\rightarrow$ Hier muss das entsprechende Passwort zum unter Punkt "9. Clients eintragen" hinterlegten Username eingetragen werden. 🗲 🖉 🛈 | 192.168.50.188/# C Q Suchen ☆ 🔒 🖬 💌 🖶 💌 🖊 T. ProFrame -= Log-in =-HARDWARE SOFTWARE RRC101-IP Status Server -

Client -

#### Client / Remote Station

|       | Name     | Address        | Port  | Username  | Password | Default |
|-------|----------|----------------|-------|-----------|----------|---------|
| 01    | Server 1 | 192.168.50.187 | 20977 | Channel02 | •••••    | ۲       |
| Apply | ſ        |                |       |           |          |         |

俞

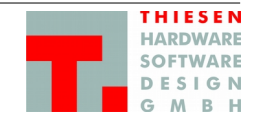

## 2.4 Verbindungen überprüfen

13. Im **Server** werden im Menüpunkt "*Server"* → "*Overview*" alle Verbindungen und ihr aktueller Status angezeigt werden.

|                          | 11.                                       |                 |                     |                |                       |
|--------------------------|-------------------------------------------|-----------------|---------------------|----------------|-----------------------|
| 🗲 🛈   192.168.50.187/#   |                                           |                 |                     |                | 🔍 Suchen 🏠 🗎          |
| T. ProFrame -= Log-in =- |                                           |                 |                     |                |                       |
|                          | HARDWARE<br>SOFTWARE<br>DESIGN<br>C M B H | RC101-IP Status | Server - Client - S | System 👻       |                       |
|                          | Server /                                  | Overview        | Help                |                |                       |
|                          | Channels                                  | Username        | Loggedin            | IP Adress      | TxRx Control (In/Out) |
|                          | Ch 01                                     | local client    |                     | 127.0.0.1      | 00                    |
|                          | Ch 02                                     | Channel02       |                     | 192.168.50.188 | 00                    |
|                          | Ch 03                                     | Channel03       | 0                   | -              | 00                    |
|                          |                                           |                 |                     |                |                       |

14. Im **Client** wird im Menüpunkt "**Client**" → "*Overview*" die Verbindung zum Server mit dem aktuellen Status angezeigt.

| 🗲 🛈   192.168.50.188/#   |                                                      |           |        |          |          | C Suchen | ☆ 自 |
|--------------------------|------------------------------------------------------|-----------|--------|----------|----------|----------|-----|
| T. ProFrame -= Log-in =- |                                                      |           |        |          |          |          |     |
|                          | THIESEN<br>HARDWARE<br>SOFTWARE<br>DESIGN<br>G M B H | RRC101-IP | Status | Server - | Client - | System - |     |
|                          |                                                      |           |        |          |          |          |     |

Client / Overview •

| Server         | Connected | Front-Panel Data (Serial/Parallel) | TxRx Control (In/Out) |
|----------------|-----------|------------------------------------|-----------------------|
| 192.168.50.187 |           | 00                                 | 00                    |

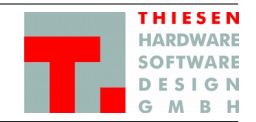

#### 2.5 Passwort des Webinterfaces ändern

Um das Passwort des Webinterfaces zu ändern muss der Menüpunkt "System" → "Password" ausgewählt und die entsprechenden Eingaben getätigt werden.

| <ul><li>Igentified (192.168.50.187/#)</li></ul> |                           |            | C Q Suchen | ☆ 🖻 | 🖬  = 🖻  = 🕂 🍵 |
|-------------------------------------------------|---------------------------|------------|------------|-----|---------------|
| T. ProFrame -= Log-in =-                        |                           |            |            |     |               |
| ARCHINACE<br>SESTION ARCTO                      | -IP Status Server - Clien | · System - |            |     |               |
| System / Pa                                     | System / Password         |            |            |     |               |
| Old Password                                    |                           |            |            |     |               |
| New Password                                    |                           |            |            |     |               |
| Re-Enter Password                               |                           |            |            |     |               |
| Apply                                           |                           |            |            |     |               |

Die Änderungen über den Button "Apply" bestätigen.

- Restriktionen:
- Gültige Zeichen: A-Z, a-z, 0-9 und die Sonderzeichen ".", "-"
  Passwortlänge: 5 bis 30 Zeichen
  Sonderzeichen ".", "-" dürfen nicht am Anfang und nicht am Ende verwendet werden

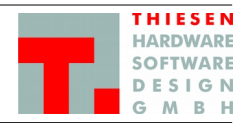

## 3 Steckerbelegung

Nachfolgend die Steckerbelegungen für die Herstellung entsprechender Kabel zwischen Endgerät (Funkgerät) und RRC101-IP.

## 3.1 AUDIO

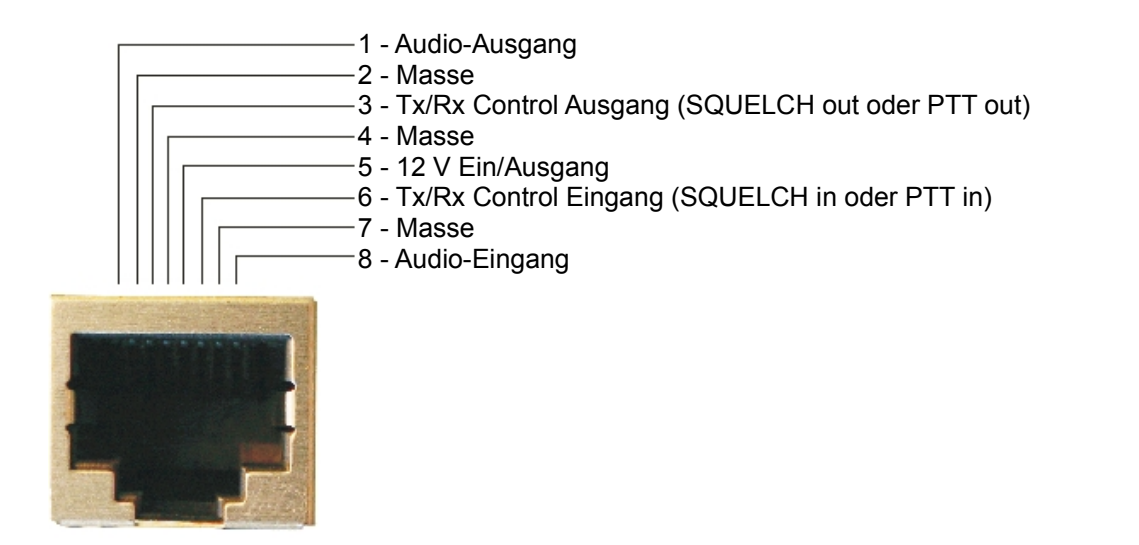

#### 3.2 DATA

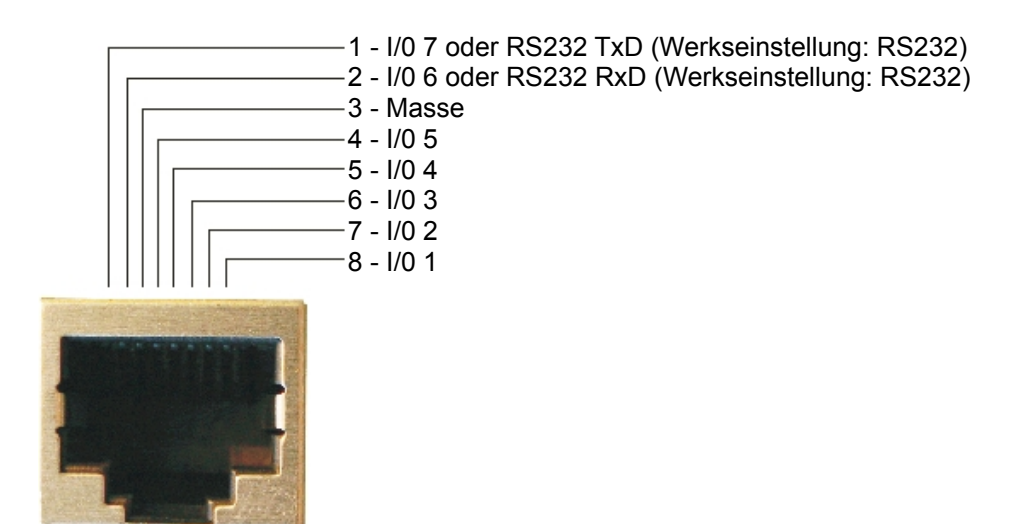